#### STEP-BY-STEP GUIDE TO ESERVICE CPLS SUBMISSION

Class 2 application for Passenger with mobility impairment

- New
- Renewal
- Change of Vehicle submission
- Reporting a Lost or Damaged Car Park Label

# 1. Class 2 application for passenger with mobility impairment

Step 1: Locate the eService link on our Enabling Guide website <u>https://www.enablingguide.sg/im-looking-for-disability-support/transport/car-</u> <u>park-label-scheme</u>

For Passengers with Mobility Impairment (Class 2 Label)

How to Apply

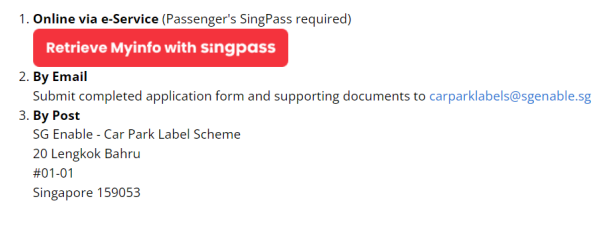

#### **Step 2: Log in using the SingPass of the passenger with mobility impairment** (Note: Log in via SingPass Mobile or Password Login)

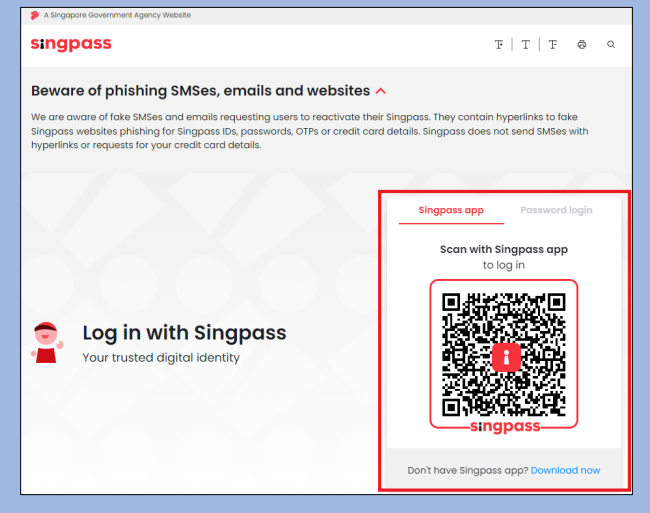

| SG ENABLE     | Home My Applications Services | Training Employment | Who We Are |
|---------------|-------------------------------|---------------------|------------|
|               |                               |                     | ٩          |
| Services      | Car Park Label Scheme (CPLS)  |                     |            |
| Accessibility |                               |                     |            |
| Employment    |                               |                     |            |

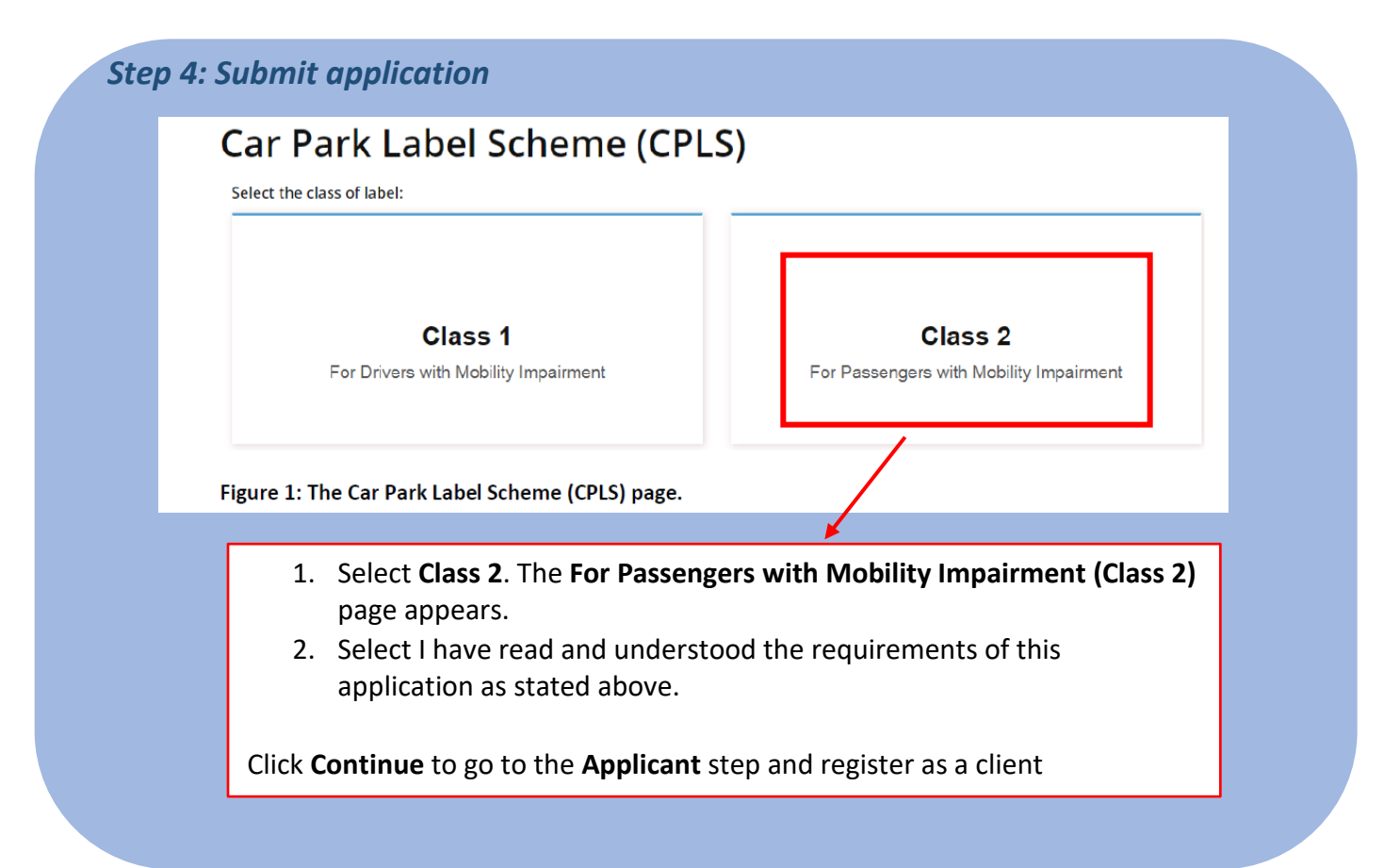

| blicant                                                                                                    | Applicant                     |                                                             |                                                                                     | * Compulsory Fields                                                     |
|----------------------------------------------------------------------------------------------------|-------------------------------|-------------------------------------------------------------|-------------------------------------------------------------------------------------|-------------------------------------------------------------------------|
| obility report                                                                                                    | Applicant information         |                                                             |                                                                                     |                                                                         |
| hicle information                                                                                                    | Identification Number:        | S2529073I                                                   | Name:                                                                               | CPLSClient                                                              |
| mmary                                                                                                    | 1 You can view or upd         | ate your profile.                                           |                                                                                     |                                                                         |
| claration                                                                                                    | Driver information            |                                                             |                                                                                     |                                                                         |
|                                                                                                    | Identification<br>Number      | Name (as in<br>NRIC)                                        | Copy of Driving<br>Licence (Front and<br>Back)                                      | Edit/Delete                                                             |
|                                                                                                    | S111111D                      | 123213                                                      | Class2DriverLicence-<br>1b6c4ee3-abd5-4541-<br>bd4b-0966f0207359.png<br>(244.75 KB) | Edit Delete                                                             |
|                                                                                                    | + Add driver                  |                                                             |                                                                                     |                                                                         |
|                                                                                                    | Comment                       |                                                             |                                                                                     |                                                                         |
|                                                                                                    | Applicant Comments            |                                                             |                                                                                     |                                                                         |
| Add driver                                                                                                    |                               |                                                             | Save as Dr                                                                          | afl Next > Cancel                                                       |
| Add driver                                                                                                    |                               | *Name                                                       | Save as Dr<br>(as in NRIC)                                                          | aft Next > Cancel                                                       |
| Add driver                                                                                                    |                               | *Name                                                       | (as in NRIC)                                                                        | aft Next > Cancel                                                       |
| Add driver                                                                                                    |                               | *Name                                                       | Save as Dr<br>(as in NRIC)                                                          | att Next > Cancel                                                       |
| Add driver                                                                                                    | vith client]                  | *Name<br>*Date o                                            | (as in NRIC)                                                                        | aft Next > Cancel                                                       |
| Add driver                                                                                                    | vith client]                  | *Name<br>*Date o<br>• [DD]<br>*Contac                       | (as in NRIC)<br>f Birth<br>(MMM]<br>tt Number                                       | aft Next > Cancel  *Compulsory Fields  *[YYYY] •                        |
| Add driver                                                                                                    | vith client]                  | * Name<br>* Date o<br>* [[DD]<br>* Contac<br>+ 65 -         | (as in NRIC)<br>f Birth<br>v [MMM]<br>t Number                                      | all Next > Cancel                                                       |
| Add driver  Identification Number  Example: S1234567A Relationship  [Select a relationship w Contact Email Upload a Copy of NRIC | vith client] (Front and Back) | * Name<br>* Date o<br>• [DD]<br>* Contac<br>+65 -<br>Upload | (as in NRIC)<br>f Birth<br>v [MMM]<br>t Number                                      | all Next > Cancel  *Compulsory Fields  *(YYYY) *  ence (Front and Back) |

- 1. Click the **update** link in the message. **You can view or update your profile** to update your information, or click the **view** link in this message to view your information.
- 2. Click Add driver in the Driver information section. The add driver window appears.
- 3. Complete the required fields and attach the required documents.

Click Next to go to the Mobility report step

|                                  | () Mobi                                                                                                    | ility report                                                                             | Mobility Report to be completed by                                                                                                    | a Singapore registered Medical Pro                               | fessional and is valid for this application                                    |                                             |                                      |   |
|----------------------------------|----------------------------------------------------------------------------------------------------|------------------------------------------------------------------------------------------|----------------------------------------------------------------------------------------------------|------------------------------------------------------------------|--------------------------------------------------------------------------------|---------------------------------------------|--------------------------------------|---|
|                                  | 3 Vehic                                                                                                    | cle information                                                                          | Does the patient need to open the                                                                                                    | ir vehicle door fully in order to em                             | bark and disembark from the vehicle?                                           |                                             |                                      |   |
|                                  | 5 Venic                                                                                                    | cie information                                                                          | ● Yes O No                                                                                                    |                                                                  |                                                                                |                                             |                                      |   |
|                                  | 4 Sumr                                                                                                    | mary                                                                                     | Type of Mobility Aid Used                                                                                                    | O Wheelchair                                                     | O Lower Limb Prostbaror                                                        |                                             |                                      |   |
|                                  | 5 Decla                                                                                                    | aration                                                                                  | O Others                                                                                                    | <ul> <li>None</li> </ul>                                         | C LOWER LIND Prostneses                                                        |                                             |                                      |   |
|                                  |                                                                                                    |                                                                                          | Please indicate the recommended r                                                                                                    | nobility aid.                                                    |                                                                                |                                             |                                      |   |
|                                  |                                                                                                    |                                                                                          | Usage of Mobility Aid                                                                                                    | Permanent                                                        | NA                                                                             |                                             |                                      |   |
|                                  |                                                                                                    |                                                                                          | Medical Condition                                                                                                    |                                                                  |                                                                                |                                             |                                      |   |
|                                  |                                                                                                    |                                                                                          | <ul> <li>Amputation of Lower Limbs (Ab</li> </ul>                                                                                                    | oove/Below Knee)                                                 | Cerebral Palsy                                                                 |                                             |                                      |   |
|                                  |                                                                                                    |                                                                                          | Poliomyelitis                                                                                                    | Muscular Dystrophy     Parkinson                                 | Stroke     Dementia                                                            |                                             |                                      |   |
|                                  |                                                                                                    |                                                                                          | Others                                                                                                    |                                                                  |                                                                                |                                             |                                      |   |
|                                  |                                                                                                    |                                                                                          | Prognosis of Medical Condition                                                                                                    |                                                                  |                                                                                |                                             |                                      |   |
|                                  |                                                                                                    |                                                                                          | <ul> <li>○ Temporary (≤ 6 months)</li> <li>Mehility Bergint</li> </ul>                                                                                            | ⊖ Permanent                                                      | O Unknown                                                                      |                                             |                                      |   |
|                                  |                                                                                                    |                                                                                          | Add an Attackness                                                                                                    |                                                                  |                                                                                |                                             |                                      |   |
|                                  |                                                                                                    |                                                                                          |                                                                                                    |                                                                  |                                                                                |                                             |                                      |   |
|                                  |                                                                                                    | /                                                                                        |                                                                                                    |                                                                  |                                                                                |                                             |                                      |   |
|                                  |                                                                                                    |                                                                                          | Confirmation of Assessment by As                                                                                                    | ssessing Medical Professional                                    |                                                                                |                                             |                                      |   |
|                                  |                                                                                                    |                                                                                          | Name of Assessing Medical Profes                                                                                                    | sional MCR/AHPC                                                  | No. of Assessing Medical Professional                                          |                                             |                                      |   |
| 1.<br>2.                         | In the <b>Mobili</b><br>are filled in.<br>Click <b>Add an A</b>                                                                                                    | ty report<br>ttachmen                                                                    | step, comple<br>t in the <b>Mobili</b>                                                                                                    | te the forr<br><b>ty Report</b> fi                               | n and ensure a                                                                 | Ill required                                | l sections                           |   |
| 1.<br>2.<br>*N<br>ass            | In the <b>Mobili</b><br>are filled in.<br>Click <b>Add an A</b><br><b>ote</b> : Click <b>Down</b><br>essment templa                                                                                     | ty report<br>ttachmen<br>load temp<br>ate as neco                                        | step, comple<br>t in the <b>Mobili</b><br>plate for medic<br>essary.                                                                                              | te the forr<br>ty Report fi<br>cal doctor t                      | n and ensure a<br>eld to upload yo<br><b>o complete</b> to c                   | Ill required<br>our mobility<br>lownload th | l sections<br>/ report<br>ne medical | ; |
| 1.<br>2.<br>*N<br>ass<br>Click N | In the <b>Mobili</b><br>are filled in.<br>Click <b>Add an A</b><br><b>ote</b> : Click <b>Down</b><br>essment templa<br><b>ext</b> to go to the                                                          | ty report<br>ttachmen<br>load temp<br>ate as neco<br>Vehicle in                          | step, comple<br>t in the Mobili<br>plate for medic<br>essary.<br>nformation ste                                                                                   | te the forr<br><b>ty Report</b> fi<br>c <b>al doctor t</b><br>p. | n and ensure a<br>eld to upload yo<br><b>o complete</b> to c                   | ill required<br>our mobility<br>lownload th | l sections<br>/ report<br>ne medical | 1 |
| 1.<br>2.<br>*N<br>ass<br>Click N | In the <b>Mobili</b><br>are filled in.<br>Click <b>Add an A</b><br><b>ote</b> : Click <b>Down</b><br>essment templa<br><b>ext</b> to go to the                                                          | ty report<br>ttachmen<br>load temp<br>ate as neco<br>Vehicle in                          | step, comple<br>t in the <b>Mobili</b><br>plate for medic<br>essary.<br>nformation ste                                                                            | te the forr<br>ty Report fi<br>cal doctor t<br>p.                | n and ensure a<br>eld to upload yo<br><b>o complete</b> to c                   | ill required                                | l sections<br>/ report<br>ne medical | 1 |
| 1.<br>2.<br>*N<br>ass<br>Click N | In the <b>Mobilit</b><br>are filled in.<br>Click <b>Add an A</b><br><b>ote</b> : Click <b>Down</b><br>essment templa<br><b>ext</b> to go to the                                                         | ty report<br>ttachmen<br>load temp<br>ate as neco<br>Vehicle in                          | step, comple<br>t in the <b>Mobili</b><br>plate for medic<br>essary.<br><b>Information</b> step                                                                   | te the forr<br>ty Report fi<br>cal doctor t<br>p.                | n and ensure a<br>feld to upload ye<br>o complete to c                         | Ill required                                | l sections<br>/ report<br>ne medical | 1 |
| 1.<br>2.<br>*N<br>ass<br>Click N | In the <b>Mobilit</b><br>are filled in.<br>Click <b>Add an A</b><br><b>ote</b> : Click <b>Down</b><br>essment templa<br><b>ext</b> to go to the                                                         | ty report<br>ttachmen<br>load temp<br>ate as neco<br>Vehicle in<br>Vehicle in            | step, comple<br>t in the Mobili<br>plate for medic<br>essary.<br>nformation ste                                                                                   | te the forr<br>ty Report fi<br>cal doctor t<br>p.                | n and ensure a<br>feld to upload ye<br>o complete to c                         | Ill required                                | l sections<br>/ report<br>ne medical | 1 |
| 1.<br>2.<br>*N<br>ass<br>Click N | In the <b>Mobilit</b><br>are filled in.<br>Click <b>Add an At</b><br><b>ote</b> : Click <b>Down</b><br>essment templa<br><b>ext</b> to go to the                                                        | ty report<br>ttachmen<br>load temp<br>ate as neco<br>Vehicle in<br>Vehicle vehicl        | step, complet<br>t in the Mobility<br>plate for medic<br>essary.<br>Information step<br>le information                                                            | te the forr<br>ty Report fi<br>cal doctor t<br>p.                | n and ensure a<br>eld to upload ye<br>o complete to c                          | Ill required                                | l sections<br>/ report<br>ne medical | 1 |
| 1.<br>2.<br>*N<br>ass<br>Click N | In the <b>Mobilit</b><br>are filled in.<br>Click <b>Add an A</b><br><b>ote</b> : Click <b>Down</b><br>essment templa<br><b>ext</b> to go to the<br>Applicant<br>Mobility report                         | ty report<br>ttachmen<br>load temp<br>ate as neco<br>Vehicle in<br>Vehicle               | step, complet<br>t in the Mobilit<br>plate for medic<br>essary.<br>Information step<br>le information                                                             | te the forr<br>ty Report fi<br>cal doctor t<br>p.                | n and ensure a<br>eld to upload ye<br>o complete to c<br>* computory.          | Ill required                                | l sections<br>/ report<br>ne medical | 1 |
| 1.<br>2.<br>*N<br>ass<br>Click N | In the <b>Mobilit</b><br>are filled in.<br>Click <b>Add an At</b><br><b>ote</b> : Click <b>Down</b><br>essment templa<br><b>ext</b> to go to the<br>Applicant<br>Mobility report<br>Vehicle information | ty report<br>ttachmen<br>load temp<br>ate as neco<br>Vehicle in<br>Vehicle in            | step, complet<br>t in the Mobilit<br>plate for medic<br>essary.<br>formation step<br>le information<br>e details                                                  | te the forr<br>ty Report fi<br>cal doctor t<br>p.                | n and ensure a<br>eld to upload ye<br>o complete to c<br>* computsory.         | Ill required                                | l sections<br>/ report<br>ne medical | 1 |
| 1.<br>2.<br>*N<br>ass<br>Click N | In the <b>Mobilit</b><br>are filled in.<br>Click <b>Add an A</b><br><b>ote</b> : Click <b>Down</b><br>essment templa<br><b>ext</b> to go to the<br>Applicant<br>Mobility report<br>Vehicle information  | ty report<br>ttachmen<br>load temp<br>ate as neco<br>Vehicle in<br>Vehicle in            | step, complet<br>t in the Mobilit<br>plate for medic<br>essary.<br>formation step<br>le information<br>e details<br>e Number                                      | te the forr<br>ty Report fi<br>cal doctor t<br>p.                | n and ensure a<br>eld to upload ye<br>o complete to c<br>* Compulsory.         | Ill required<br>our mobility<br>lownload th | l sections<br>/ report<br>he medical | 1 |
| 1.<br>2.<br>*N<br>ass<br>Click N | In the Mobilit<br>are filled in.<br>Click Add an At<br>ote: Click Down<br>essment templa<br>ext to go to the<br>Applicant<br>Mobility report<br>Vehicle information                                     | ty report<br>ttachmen<br>load temp<br>ate as neco<br>Vehicle in<br>Vehicle in            | step, comple<br>t in the Mobilit<br>plate for medic<br>essary.<br>formation ste<br>le information<br>e details<br>e Number<br>le SHA1234G<br>Resistration Details | te the forr<br>ty Report fi<br>cal doctor t<br>p.                | n and ensure a<br>eld to upload ye<br>o complete to c<br>* Compulsory.         | Ill required                                | l sections<br>/ report<br>he medical | 1 |
| 1.<br>2.<br>*N<br>ass<br>Click N | In the Mobilit<br>are filled in.<br>Click Add an Ar<br>ote: Click Down<br>essment templa<br>ext to go to the<br>Applicant<br>Mobility report<br>Vehicle information<br>4 summary<br>Declaration         | ty report<br>ttachmen<br>load temp<br>ate as neco<br>Vehicle in<br>Vehicle in<br>Vehicle | step, complet<br>t in the Mobilit<br>plate for medic<br>essary.<br>formation step<br>le information<br>e details<br>e Number                                      | te the forr<br>ty Report fi<br>cal doctor t<br>p.                | n and ensure a<br>eld to upload ye<br>o complete to c<br>* <i>Compulsory</i> . | Ill required                                | l sections<br>/ report<br>he medical | 1 |

1. In the **Vehicle information** step, complete the steps below: Enter the vehicle number and the IU number in the **Vehicle Number** and **IU Number** text boxes.

Please do not use the brow

Save as Draft < Previous Next >

er's back or refresh buttons. Otherwise, your current settings cannot be

Cancel

- 2. Click **Add an Attachment** in the **Vehicle Registration Details** field to upload the vehicle registration details.
- 3. To add another vehicle, click **Add Vehicle**. Note that at most 2 vehicles can be added.

Click **Next** to go to the **Summary** step to review the information configured previously.

#### Step 5: Application successfully submitted

 $\checkmark$ 

### Application for Car Park Label Scheme (CPLS)

Your application has been submitted successfully.

Kindly refer to this application ID: SGE-CPLS-201603-0254 if you need any clarification. You can check the application status in the <u>My Applications</u> page You can print this <u>summary page</u> for your own records You may want to rate this E-service

Figure 3: The page indicating that you have successfully submitted the application.

The page indicating that you have successfully submitted the application appears. Click the **My Applications** link to check the application status.

# 2. Renewal of Class 2 application

Clients can submit an application to renew the car park label before the label is to expire. \*\*Note that you cannot renew the car park label on days which are earlier than 3 months before its expiry.

Refer to the following steps to renew the car park label:

- 1. Log into the SGE e-Services Portal using the Passenger's SingPass
- 2. Select **Client** as your role.

3. Navigate to Services > Accessibility and Click on Car Park Label Scheme (CPLS) on the right pane. The Car Park Label Scheme (CPLS) page appears.

| SG ENABLE     | Home  | My Applications          | Services | Training | Employment | Who We Are |
|---------------|-------|--------------------------|----------|----------|------------|------------|
|               |       |                          |          |          |            | ۹          |
| Services      |       |                          |          |          |            |            |
| Transport     | • Car | Park Label Scheme (CPLS) |          |          |            |            |
| Accessibility |       |                          |          |          |            |            |
| Training      | -     |                          |          |          |            |            |
| Employment    |       |                          |          |          |            |            |
|               |       |                          |          |          |            |            |

1. Click **Renew**. The **Applicant** step appears.

| My Car Park Label          |                      | Abuse report    |                            |  |
|----------------------------|----------------------|-----------------|----------------------------|--|
|                            | Class 2<br>Activated | My vehicle info | rmation                    |  |
| abel SN:                   | C1-09-20-0020        | Vehicle 1       | 1/                         |  |
| Activation Date:           | 18 Sep, 2020         | Vehicle Number: | SHA67890W                  |  |
| Expiry Date:               | 18 Sep, 2025         | IU Number:      | 7864564654                 |  |
| abel Deactivated Date:     |                      |                 |                            |  |
| Date of Submission :       | 18 Sep, 2020         |                 | Update vehicle information |  |
| /iew my Car Park Label app | plication history    |                 | ,                          |  |

6. Complete the settings. For more information, refer to the above [Class 2 application for driver with mobility impairment] guide.

### 3. Change of vehicle application

As a client, after you've received the car park label, you can submit a Change of Vehicle

application.

- 1. Log into the SGE e-Services Portal using the **Passenger's SingPass**.
- 2. Select **Client** as your role.
- 3. Navigate to Services > Accessibility.

4. Click **Car Park Label Scheme (CPLS)** on the right pane. The **Car Park Label Scheme (CPLS)** page appears.

| SG ENA        | BLE Hor | me My Applications         | Services | Training | Employment | Who We Are |  |
|---------------|---------|----------------------------|----------|----------|------------|------------|--|
|               |         |                            |          |          |            | ٩          |  |
| Services      |         |                            | _        |          |            |            |  |
| Transport     |         | Car Park Label Scheme (CPL | .S)      |          |            |            |  |
| Accessibility |         |                            |          |          |            |            |  |
| Training      |         |                            |          |          |            |            |  |
| Employment    |         |                            |          |          |            |            |  |
|               |         |                            |          |          |            |            |  |

5. Click **Update vehicle information** in the **My vehicle information** section. The **Vehicle information** step appears.

| My Car Park Label         |                      | Abuse report    |                            |  |
|---------------------------|----------------------|-----------------|----------------------------|--|
|                           | Class 2<br>Activated | My vehicle info | rmation                    |  |
| abel SN:                  | C1-09-20-0020        | Vehicle 1       | 1                          |  |
| ctivation Date:           | 18 Sep, 2020         | Vehicle Number: | SHA67890W                  |  |
| xpiry Date:               | 18 Sep, 2025         | IU Number:      | 7864564654                 |  |
| abel Deactivated Date:    |                      |                 |                            |  |
| ate of Submission :       | 18 Sep, 2020         |                 | Update vehicle information |  |
| iew my Car Park Label app | lication history     |                 |                            |  |

6. Complete the settings. For more information, refer to the above [Class 2 application for driver with mobility impairment] guide.

## 4. Reporting of lost or damaged Label

- 1. Log into the SGE e-Services Portal using the **Passenger's SingPass**. Select **Client** as your role.
- 2. Navigate to Services > Accessibility. Click Car Park Label Scheme (CPLS) on the right pane.

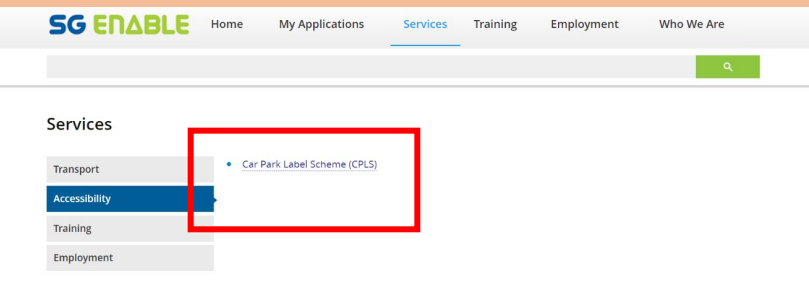

3. Click Lost/Damaged in the My Car Park Label section. Car Park Label Scheme (CPLS)

| My Car Park L                                                                   | .abel                                                                                                    | Abuse repor                                                | t                                  | 0/ |
|---------------------------------------------------------------------------------|----------------------------------------------------------------------------------------------------|------------------------------------------------------------|------------------------------------|----|
|                                                                                 | Activated                                                                                                    | My vehicle in                                              | nformation                         |    |
| Label SN:                                                                       | C1-09-20-0020                                                                                                 | Vehicle 1                                                  |                                    | 1/ |
| Activation Date:                                                                | 18 Sep, 2020                                                                                                  | Vehicle Number:                                            | SHA67890W                          |    |
| Expiry Date:                                                                    | 18 Sep, 2025                                                                                                  | IU Number:                                                 | 7864564654                         |    |
| Label Deactivated Date:                                                         |                                                                                                    |                                                            |                                    |    |
| Date of Submission :                                                            | 18 Sep, 2020                                                                                                  |                                                            | Update vehicle informati           | on |
| View my Car Park Label ap                                                       | plication history                                                                                             |                                                            | L                                  |    |
| You can submit your label i<br>before sexpiny<br>Lost/Damaged                   | enewal application no erriter than 3 months                                                                   | 3                                                          |                                    |    |
| Declaration form                                                                |                                                                                                    |                                                            |                                    |    |
| l, Jonhney NRIC \$7917927B, declare                                             | e that I [Select a Situation] • of the fol                                                                    | llowing item:                                              |                                    |    |
| Class 2<br>(Serial No. C2-03-16-0055_13898)<br>The above was issued to me on 22 | Mar, 2016 for the following registered vehicles:                                                              |                                                            |                                    |    |
| No.                                                                             | Vehicle number                                                                                                |                                                            |                                    |    |
| 1                                                                               | Q2W2W2E33444                                                                                                  |                                                            |                                    |    |
| 2                                                                               | 2E2EE33R4555                                                                                                  |                                                            |                                    |    |
| l agree and accept that a replaceme<br>information will render all labels in    | ent for the label listed above is subject to my declara<br>valid.                                             | ation of the loss/misplacement/damage of the               | label. Any suppressed of falsified |    |
| l agree that the replacement label,<br>event l do not need the label for the    | If issued to me, takes precedence over the lost/misp<br>e purpose it is issued for and when the label has exp | placed label. I am also responsible for returnin<br>pired. | g the label to SG Enable in the    |    |
| SG Enable reserves the right to pur<br>applications and renewals.               | sue necessary actions on any applicant found to hav                                                           | ve misused label(s) issued. This includes barrin           | ng the applicant from all future   |    |
|                                                                                 |                                                                                                    |                                                            | Submit Cancel                      |    |

4. Select **Misplaced/Request for replacement of damaged label** from the drop-down list. Click submit.

\*Note: Click Download the declaration form to download this form as necessary.